## Je crée l'écran Niveau 1

Dans l'écran du Niveau 1 :

- j'affiche un **message** avec le nom du joueur,
- je choisis mes équipements.

## Je recherche des images pour dessiner l'écran

- J'accède à un site proposant des dessins ou des images libres de droit comme :
  - le site **Openclipart** pour des dessins https://openclipart.org/,
  - $\circ~$  Le site  $\ensuremath{\textbf{Pixabay}}$  pour des images : https://pixabay.com/
- Je recherche les images et je les télécharge au format SMALL IMAGE (PNG) :

## Je dessine l'écran du Niveau 1

• je regarde le tutoriel pour voir comment créer l'écran d'accueil de mon application où je joueur saisis son nom :

Utilise la **molette** de la souris et la touche **CTRL** pour faire un Zoom avant ou un **Zoom arrière** afin de bien voir le tutoriel.

aventure2b.swf

## Retour à l'activité : révisions

• Activité Code.org : Révisions

From: / - Les cours du BTS SIO

Permanent link: /doku.php/icn/revision\_03

Last update: 2016/11/21 12:16

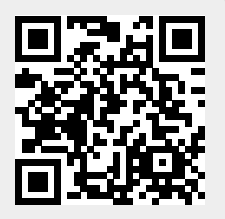